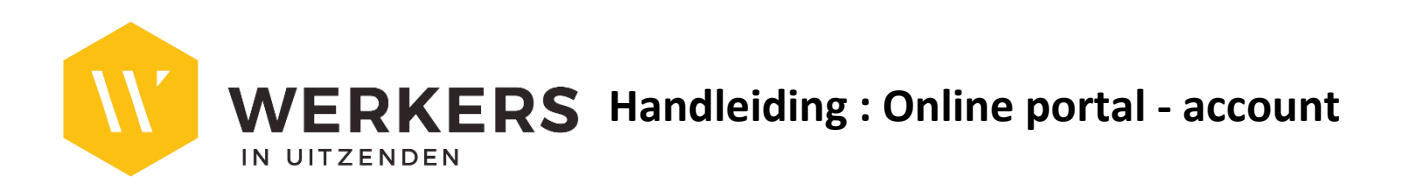

# Algemeen

## **Inloggen**

WERKERS zal je een mail sturen om in te loggen op het klantenportaal. Via dit klantenportaal zal je in de toekomst prestaties van uitzendkrachten kunnen doorgeven.

Voorbeeldmail:

Van: hoofdkantoor@werkers.be Aan: contact@persoon.com

Beste,

Er werd voor u een account aangemaakt voor toegang tot het online portaal.

Met dit account kan u inloggen op <u>https://werkers-portal.b-bright.be</u> met volgende gegevens: Gebruikersnaam: <u>contact@persoon.com</u> Wachtwoord: azFU2pqM

Ben jij niet verantwoordelijk voor het doorgeven van prestaties? Laat ons dit dan aub zo snel als mogelijk weten.

### <u>Home</u>

Na het inloggen kom je terecht op de Home-pagina, waar je de **beschikbare modules** kan zien. Hier kan je ook de contactinformatie van WERKERS terugvinden:

| Online Encodage<br>Powered by BrightStaffing |                           | 💄 hello@b-bright.be |
|----------------------------------------------|---------------------------|---------------------|
| Home                                         |                           |                     |
|                                              | () Prestaties             |                     |
|                                              |                           |                     |
|                                              | Contactinfo kantoor       |                     |
|                                              | E-mail: hello@b-bright.be |                     |
|                                              |                           |                     |
|                                              |                           |                     |
|                                              |                           |                     |
|                                              |                           |                     |
|                                              |                           |                     |
|                                              |                           |                     |
|                                              |                           |                     |

## Instellingen

De instellingen kan je raadplegen door op je gebruikersnaam rechtsboven te klikken en te kiezen voor het item "Instellingen":

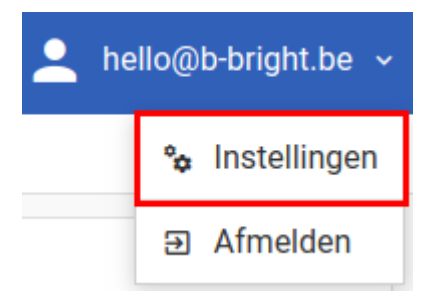

Je kan de **weergavetaal** van het portaal aanpassen; je bijkomend via deze instellingen je wachtwoord aanpassen.

Online Encodage Powered by BrightStaffing

💄 hello@b-bright.be 🗸

| Home » Instellingen               |                                   |                   |
|-----------------------------------|-----------------------------------|-------------------|
| Algemeen                          |                                   |                   |
| Gebruikersnaam:                   | hello@b-bright.be                 |                   |
| Voorkeurstaal:                    | Nederlands                        |                   |
| Beveiliging                       |                                   |                   |
| Vul enkel het huidige en nieuwe w | vachtwoord in als u uw wachtwoord | l wilt wijzigen.  |
| Huidig wachtwoord:                |                                   |                   |
| Nieuw wachtwoord:                 |                                   |                   |
| Bevestig wachtwoord:              |                                   |                   |
|                                   |                                   | Opslaan Annuleren |
|                                   |                                   |                   |
|                                   |                                   |                   |
|                                   |                                   |                   |

# Prestaties

### Overzicht tewerkstellingen

Het overzicht is op te vragen door op de knop "Prestaties" te klikken op de Home-pagina. Het scherm toont een lijst van de uitzendkrachten die bij jou tewerkgesteld zijn met een visuele indicatie van de dagen onder contract.

Je kan de **periode filter** gebruiken om naar vorige tewerkstellingen en hun ingevulde prestaties te kijken.

|                            | tellingen  |                             |   |             |             |             |             |             |             |             |  |
|----------------------------|------------|-----------------------------|---|-------------|-------------|-------------|-------------|-------------|-------------|-------------|--|
| ome » rewerks              | tellingen  |                             |   |             |             |             |             |             |             |             |  |
| edrijf:                    | B-Bright b | /                           | • | Vesti       | ging:       | Alle        |             |             |             |             |  |
| eriode:                    | <          | Week 202002 (06/01 - 12/01) | > |             |             |             |             |             |             |             |  |
| Uitzendkracht              |            | Vestiging                   |   | Ma<br>06/01 | Di<br>07/01 | Wo<br>08/01 | Do<br>09/01 | Vr<br>10/01 | Za<br>11/01 | Zo<br>12/01 |  |
| Benjamin Cotty<br>Bediende | /n         |                             |   |             |             |             |             |             |             |             |  |
|                            |            |                             |   |             |             |             |             |             | _           |             |  |

Het overzicht toont per tewerkstelling **de status** van de prestaties en of deze al ingevuld of verzonden zijn aan de hand van de gekleurde blokjes bij de dagen. De legende hiervoor vind je onderaan de pagina.

Wanneer er prestaties geregistreerd staan bij een tewerkstelling, kan je deze eenvoudig bekijken door op de tewerkstellingslijn te klikken. De ingevulde prestaties komen tevoorschijn:

| enne u Teuredu            | tellin non                              |    |             |             |             |             |             |             |             |        |
|---------------------------|-----------------------------------------|----|-------------|-------------|-------------|-------------|-------------|-------------|-------------|--------|
| ome » Tewerks             | stellingen                              |    |             |             |             |             |             |             |             |        |
| Bedrijf:                  | B-Bright bv                             | •  | Vesti       | ging:       | Alle        |             |             |             |             |        |
| 'eriode:                  | K Week 202002 (06/01 - 12/01)           | >  |             |             |             |             |             |             |             |        |
| Uitzendkracht             | Vestiging                               |    | Ma<br>06/01 | Di<br>07/01 | Wo<br>08/01 | Do<br>09/01 | Vr<br>10/01 | Za<br>11/01 | Zo<br>12/01 |        |
| Benjamin Cott<br>Bediende | yn                                      |    |             |             |             |             |             |             |             |        |
| 1010 Gewerkt              |                                         |    | 8,00        | 8,00        |             | 8,00        | 8,00        |             |             |        |
| Ingepland                 | Ingevuld Bevestigd Ingelezen door kanto | or |             |             |             |             |             | Beves       | tiaen & Ver | zender |
|                           |                                         | 01 |             |             |             |             |             | Deves       | ligen a ver | Zender |
|                           |                                         |    |             |             |             |             |             |             |             |        |
|                           |                                         |    |             |             |             |             |             |             |             |        |
|                           |                                         |    |             |             |             |             |             |             |             |        |
|                           |                                         |    |             |             |             |             |             |             |             |        |
|                           |                                         |    |             |             |             |             |             |             |             |        |
|                           |                                         |    |             |             |             |             |             |             |             |        |
|                           |                                         |    |             |             |             |             |             |             |             |        |
|                           |                                         |    |             |             |             |             |             |             |             |        |
|                           |                                         |    |             |             |             |             |             |             |             |        |

Om prestaties in te geven, klik je op het **potlood-knopje** rechts op een tewerkstellingslijn:

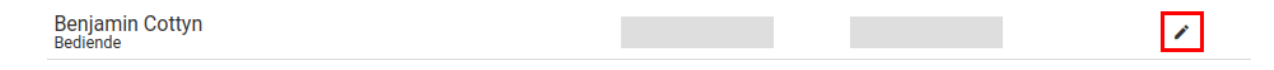

Dit opent de Encodage-pagina voor de geselecteerde tewerkstelling.

## **Encodage**

#### Details tewerkstelling

Het Encodage-scherm toont bovenaan **extra informatie** over de tewerkstelling. Controleer deze gegevens en neem contact op met WERKERS indien er fouten zijn.

## Prestaties/vergoedingen

Bij het onderdeel prestatie/vergoeding wordt er standaard al **een voorstel** gedaan van de gewerkte uren op basis van het uurrooster dat door WERKERS op het contract werd ingevuld. Dit uurrooster kan je terugvinden in de hoofding van de tabel. Je kan natuurlijk de gewerkte uren <u>aanpassen indien deze afwijken van het</u> <u>originele rooster</u>. Dit doe je door het aantal uur bij de overeenkomstige dag aan te passen.

| Online E           | Encodage<br>rered by BrightStaffing |                     |                               |                               |             |                                      |                               |             | 💄 hello     | o@b-brigh | i.be |
|--------------------|-------------------------------------|---------------------|-------------------------------|-------------------------------|-------------|--------------------------------------|-------------------------------|-------------|-------------|-----------|------|
| Home » Tewerk      | stellingen » Encodage               |                     |                               |                               |             |                                      |                               |             |             |           |      |
| Details tewerkst   | elling                              |                     |                               |                               |             |                                      |                               |             |             |           |      |
| Naam:              | Cottyn                              |                     | Fun                           | ictie:                        |             | Test                                 | E-Encoda                      | ige         |             |           |      |
| Voornaam:          | Benjamin                            |                     | Sta                           | tuut:                         |             | Bedi                                 | ende                          |             |             |           |      |
| Bedrijf:           | B-Bright bv                         |                     | Par                           | itair comi                    | té:         | 200                                  |                               |             |             |           |      |
| Vestiging:         | /                                   |                     | Bru                           | to uurloor                    | ו:          | 12,50                                | € 000                         |             |             |           |      |
| Prestatie/vergoe   | eding                               | Datum<br>Van<br>Tot | Ma<br>06/01<br>08:00<br>17:00 | Di<br>07/01<br>08:00<br>17:00 | Wo<br>08/01 | <b>Do</b><br>09/01<br>08:00<br>17:00 | Vr<br>10/01<br>08:00<br>17:00 | Za<br>11/01 | Zo<br>12/01 | Totaal    |      |
| 1010 - Gewerkt     | T                                   | Adrita              | 8,00                          | 8,00                          |             | 8,00                                 | 8,00                          |             |             | 32,00     | Î    |
| Toevoegen          |                                     |                     |                               |                               |             |                                      |                               |             |             |           |      |
| Bijkomende info    | ormatie                             |                     |                               |                               |             |                                      |                               |             |             |           |      |
| Geef hier extra in | formatie voor het kantoor in        |                     |                               |                               |             |                                      |                               |             |             |           |      |
|                    |                                     |                     |                               |                               |             |                                      |                               |             |             |           |      |
|                    |                                     |                     |                               |                               |             |                                      |                               |             |             |           |      |
|                    |                                     |                     |                               |                               |             |                                      |                               | o           | pslaan      | Annule    | ren  |
|                    |                                     |                     |                               |                               |             |                                      |                               |             |             |           |      |

Om een **extra prestatiecode** zoals overuren in te geven, druk je op de knop "Toevoegen". Er komt een nieuw lijntje beschikbaar waar je de prestatiecode kan kiezen en per dag het aantal uur kan invullen.

#### Bijkomende informatie

Extra informatie over de tewerkstelling kan je invullen in dit vakje en dan komt dit terecht bij WERKERS.

## Prestaties doorsturen

Nadat je de prestaties en eventuele vergoedingen heeft ingevuld, kan je deze gegevens doorsturen naar WERKERS. Dit kan éénmalig nadat je alle tewerkstellingen hebt ingevuld of per tewerkstelling afzonderlijk, bijvoorbeeld als je voor een uitzendkracht nog niet alle prestaties hebt.

Om de prestaties door te sturen, kan je de tewerkstelling selecteren via het vinkje en klik daarna op de knop "Bevestigen & Verzenden":

| Pow                      |             |                               |       |             |             |             |             |             |             |             |         |
|--------------------------|-------------|-------------------------------|-------|-------------|-------------|-------------|-------------|-------------|-------------|-------------|---------|
| ome » Tewerk             | stellingen  |                               |       |             |             |             |             |             |             |             |         |
| edrijf:                  | B-Bright bv |                               | •     | Vesti       | ging:       | Alle        |             |             |             |             |         |
| eriode:                  | < \         | Neek 202002 (06/01 - 12/01)   | >     |             |             |             |             |             |             |             |         |
| Uitzendkracht            | :           | Vestiging                     |       | Ma<br>06/01 | Di<br>07/01 | Wo<br>08/01 | Do<br>09/01 | Vr<br>10/01 | Za<br>11/01 | Zo<br>12/01 |         |
| Benjamin Cot<br>Bediende | tyn         |                               |       |             |             |             |             |             |             |             |         |
| Ingepland 📕              | Ingevuld    | Bevestigd 📕 Ingelezen door ka | ntoor |             |             |             |             |             | Beves       | tigen & Ve  | erzende |
| Ingepland                | Ingevuld    | Bevestigd 📕 Ingelezen door ka | ntoor |             |             |             |             |             | Beves       | tigen & Ve  | erzende |
| Ingepland                | Ingevuld    | Bevestigd 📕 Ingelezen door ka | ntoor |             |             |             |             |             | Beves       | tigen & Ve  | erzende |
| Ingepland                | Ingevuld    | Bevestigd 📕 Ingelezen door ka | ntoor |             |             |             |             |             | Beves       | tigen & Ve  | erzende |
| Ingepland                | Ingevuld    | Bevestigd 📕 Ingelezen door ka | ntoor |             |             |             |             |             | Beves       | tigen & Ve  | erzende |

Je krijgt een samenvattende e-mail met de prestaties die je hebt doorgestuurd.

## Facturen

Duplicaten van de facturen kunnen geraadpleegd worden op het portaal via de module facturen.

Hierbij kan er bijkomend **gefilterd** worden op:

- Bedrijf
- Vestiging
- Factuurdatum

#### Facturen kunnen geselecteerd en afgedrukt worden:

| Home » Facturen |              |                   |                   |                 |                        |
|-----------------|--------------|-------------------|-------------------|-----------------|------------------------|
| Bedrijf:        | azerty       | ✓ Vestiging: Alle |                   | ✓ Factuurdatum: | tot                    |
| Documentnummer  | Factuurdatum | Vervaldatum       | Gestr. mededeling | Bedrag excl btw | Totaal                 |
| W001/202000088  | 31/08/2021   | 07/09/2021        | 002/2000/08803    | € 1143,58       | € 1359,72              |
| W001/202000076  | 30/07/2021   | 06/08/2021        | 002/2000/07688    | €-39,93         | € -47,48               |
| W001/202000056  | 31/05/2021   | 07/06/2021        | 002/2000/05668    | € 1607,02       | € 1910,75              |
| W001/202000054  | 18/05/2021   | 25/05/2021        | 002/2000/05466    | € 50,12         | € 60,65                |
| W001/202000048  | 17/05/2021   | 24/05/2021        | 002/2000/04860    | € 1500,88       | € 1816,06              |
| W001/202000043  | 17/05/2021   | 24/05/2021        | 002/2000/04355    | € 852,90        | € 1032,01              |
| W001/202000042  | 30/04/2021   | 07/05/2021        | 002/2000/04254    | € 1081,37       | € 1308,46              |
| W001/202000039  | 30/04/2021   | 07/05/2021        | 002/2000/03951    | € 37,18         | € 44,99                |
| W001/202000017  | 14/07/2020   | 21/07/2020        | 002/2000/01729    | € 500,00        | € 605,00               |
| W001/202000016  | 14/07/2020   | 21/07/2020        | 002/2000/01628    | € 500,00        | € 605,00               |
| W001/202000015  | 14/07/2020   | 21/07/2020        | 002/2000/01527    | € 50,00         | € 60,50 □              |
| W001/202000014  | 14/07/2020   | 21/07/2020        | 002/2000/01426    | € 50,00         | € 60,50 □              |
| W004/202000001  | 19/05/2021   | 26/05/2021        | 010/2000/00139    | € 1262,71       | € 1501,36              |
| W001/201800013  | 31/12/2018   | 07/01/2019        | 002/1800/01339    | € 1000,00       | € 1210,00 □            |
|                 |              |                   |                   |                 | Afdrukken selectie (0) |

Hierna wordt een PDF gegenereerd met de duplicaten van de geselecteerde facturen.

# Sociale balans

De sociale balans kan geraadpleegd worden op het online portaal via de **module sociale balans.** Hierbij vul je de data in en klik je op afdrukken.Hierna wordt de sociale balans in PDF gegenereerd:

| Bedrijf: azerty •   Periode sociale balans: 01/01/2020 31/12/2020 | Home » Sociale bala  | ans                        |   |      |
|-------------------------------------------------------------------|----------------------|----------------------------|---|------|
| Periode sociale balans: 01/01/2020 031/12/2020                    | Bedrijf:             | azerty                     | ~ |      |
|                                                                   | Periode sociale bala | ins: 01/01/2020 31/12/2020 |   |      |
|                                                                   |                      |                            |   | Afdr |